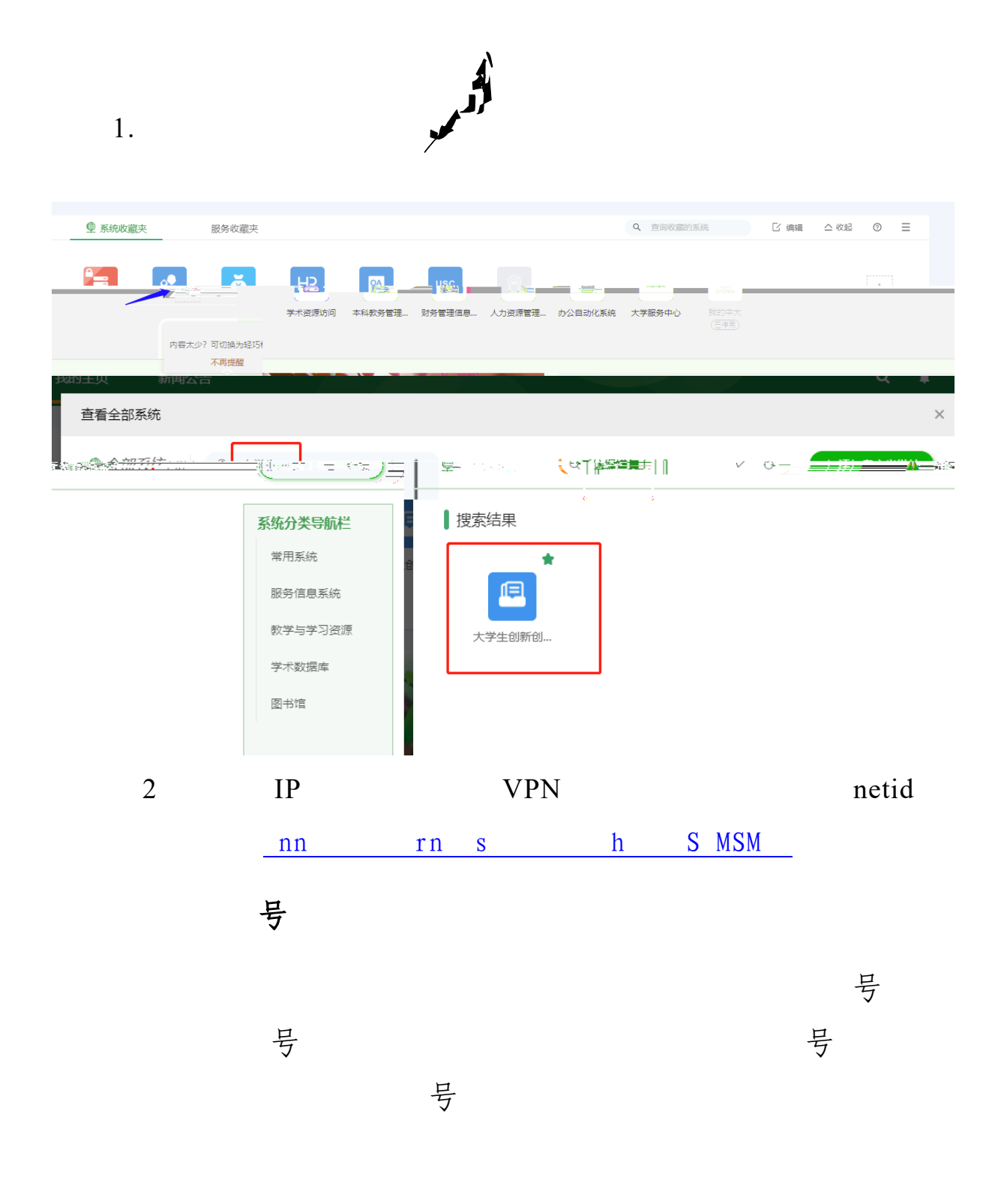

| ★ 主页 |          | 批次                   | 请选择 |       | 项层名称       | <b>外</b>                                | ⊼      | 项县类型           | 情选择项目表型 | · 项目期限 · | 请选择              |
|------|----------|----------------------|-----|-------|------------|-----------------------------------------|--------|----------------|---------|----------|------------------|
|      | 8 选题管理   | ^                    | 审核状 | 态末神   | 核 ~        | 毎页显                                     | 示 20条  | $\sim$         |         |          |                  |
|      | € 立项管理   | ^                    |     |       |            | ~~~~~~~~~~~~~~~~~~~~~~~~~~~~~~~~~~~~~~~ | ~      |                |         |          |                  |
|      | € 任务书管理  | ~                    |     |       |            |                                         |        | Q 查询           | ○ 重置    |          |                  |
|      | ₩ 中期管理   | ^                    |     |       |            |                                         |        |                |         |          |                  |
|      | ■ 早 结题管理 | ~ ~                  |     |       |            |                                         |        |                |         |          |                  |
|      | ♥ 项目成果管理 | <ul> <li></li> </ul> | 批量  | 审核    |            |                                         |        |                |         |          |                  |
|      | 教师审核项目成果 | •                    |     |       |            |                                         |        |                |         |          |                  |
|      | € 项目异动管理 | ^                    |     |       |            |                                         |        |                |         |          |                  |
| 操作   | ▲ 数据汇总   | ~                    | 序号  | 项目名称◆ | 项目类型♦      | 学科门类争                                   | 项目期限 🖨 | 第一主持人 🗢        | 所属批次♦   | 状态       | ◆ 提交时间 ◆         |
| 國憲核  | ③ 个人中心   | ~                    | 1   | 测试项目  | 创新训练项<br>目 | 理学                                      | 一年期    | xs01<br>(xs01) | 2023    | 提交项目成果   | 2023-06-16 16:28 |

| 项目成果状态&进度 | 基本情况                 |                                                                                                    |
|-----------|----------------------|----------------------------------------------------------------------------------------------------|
| 基本情况      |                      |                                                                                                    |
| 项目成员      | 所属批次:<br>2023        |                                                                                                    |
| 指导教师      |                      |                                                                                                    |
| 评审意见与建议   | <b>项目名称:</b><br>测试项目 |                                                                                                    |
|           | 发表论文情况:              |                                                                                                    |
|           |                      | i antici a construction a construction a constructi |

|            |      |    |     |   | ĺ   |
|------------|------|----|-----|---|-----|
| W          | _ }= | 11 | 111 | 是 | 论文集 |
| 附件3 全国大学生创 |      |    |     |   |     |
|            |      |    |     |   |     |

|          | n in statu |    |      |     |            |      |                         |
|----------|------------|----|------|-----|------------|------|-------------------------|
| <b>*</b> | 1          | 11 | 11   | 1   | 是          | 论文集  | <b>政</b><br>附件3 全国大学生创… |
|          |            |    | 学科门类 | 哲学  |            |      |                         |
|          |            |    | 是否发表 | 是   |            |      |                         |
|          |            |    | 期刊名称 | 112 |            |      |                         |
|          |            |    | 发表刊号 | 111 |            |      |                         |
|          |            |    |      |     | 发表年份及卷(期)数 | 111  |                         |
|          |            |    |      |     | 期刊收录情况     | SSCI |                         |
|          |            |    |      |     | 收录于哪个数据库   | 其它   |                         |
|          |            |    |      |     | 备注         |      |                         |

|   | 문 문   |   |
|---|-------|---|
| 号 | 号     |   |
|   |       |   |
|   | 审核状态: |   |
|   | 审核通过  |   |
|   |       |   |
|   | 审核意见: |   |
|   | 属实    |   |
|   |       |   |
|   |       |   |
|   | 提交取消  |   |
|   | 号     |   |
|   | _     | 号 |

|                                                             |          | 号       |       |     |  |   |     |
|-------------------------------------------------------------|----------|---------|-------|-----|--|---|-----|
| 一日大                                                         | <b>学</b> | 大学生创新创业 | 训练计划管 | 理系统 |  |   | ۰ 🍰 |
| • 主页<br>                                                    |          |         |       |     |  |   |     |
| <ul> <li>● 近期管理</li> <li>● 近期管理</li> <li>● 任务书管理</li> </ul> |          |         |       |     |  |   |     |
|                                                             |          |         |       |     |  |   |     |
| ● 非活動和率被<br>● 项目成果管理<br>● 项目异动管理                            | ^<br>_   | -       |       |     |  |   |     |
|                                                             |          |         |       |     |  |   |     |
|                                                             |          |         |       |     |  | 2 |     |

号

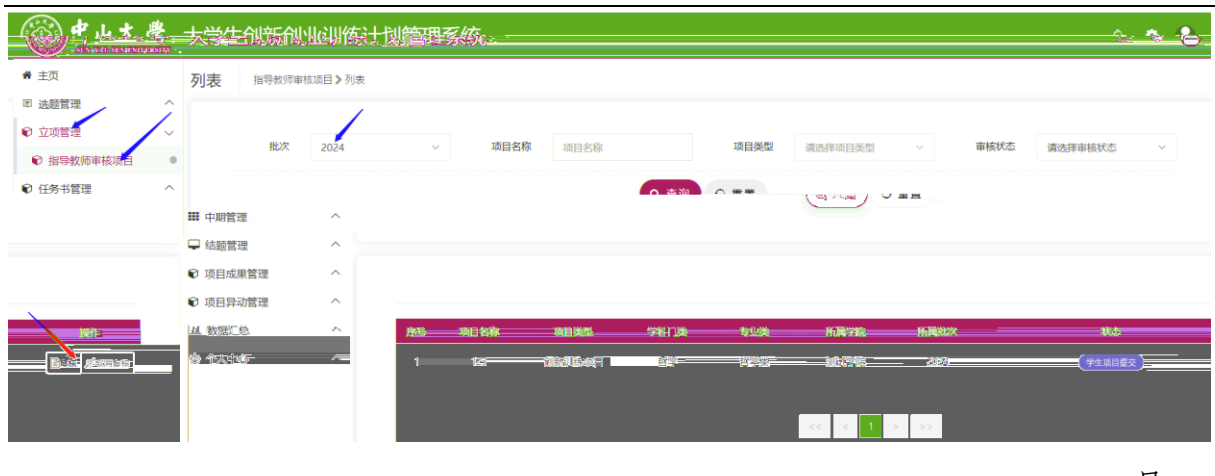

号

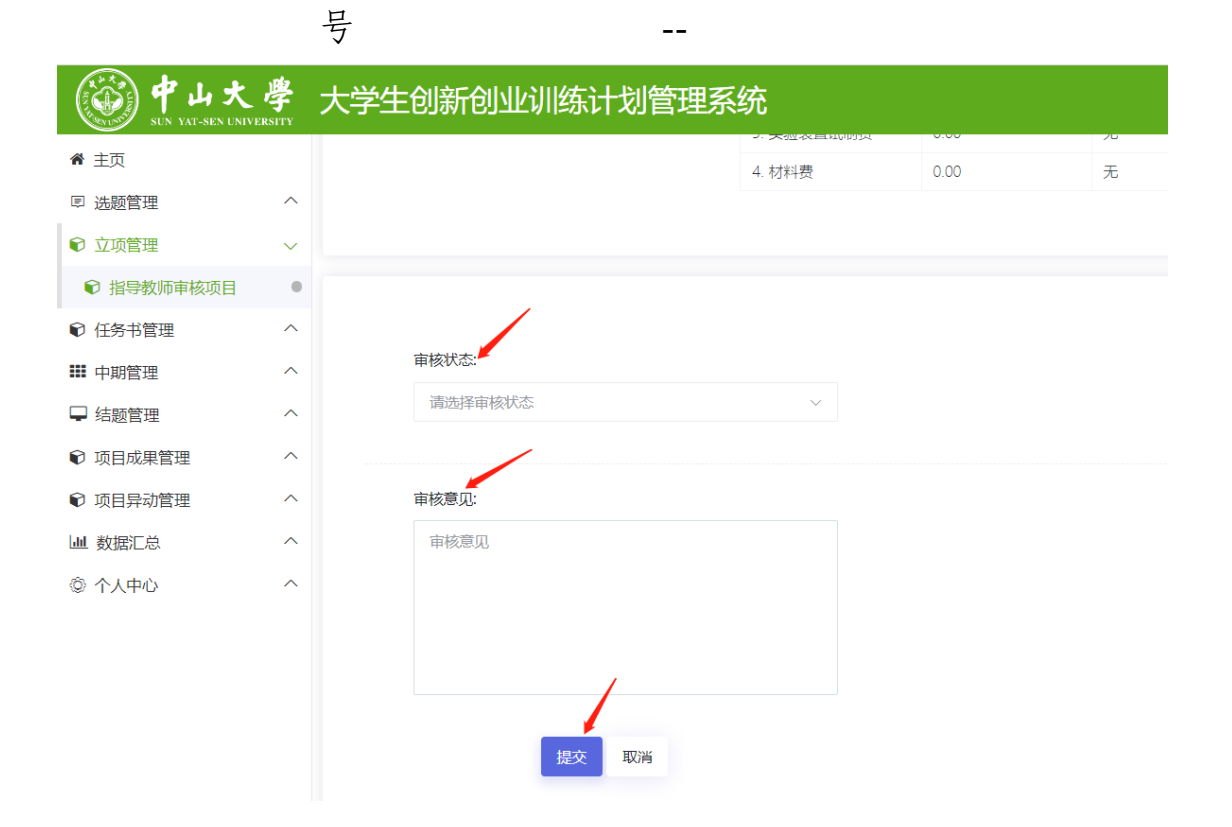